## Инструкция по работе с сайтом рязанских олимпиад <u>рязолимп.рф (www.ryazolymp.ru)</u>

- 1. Зайти на сайт рязанских олимпиад: ввести в адресной строке браузера <u>рязолимп.рф</u> (или <u>www.ryazolymp.ru</u>).
- 2. В открывшемся окне справа ввести имя пользователя, пароль и нажать «Выполнить вход».

| 🕒 Олимпиады школьников                                                                                                    |                                                                                                    |                                                                                                    | Ирина Валерьев | - 0 - X |
|----------------------------------------------------------------------------------------------------|----------------------------------------------------------------------------------------------------|----------------------------------------------------------------------------------------------------|----------------|---------|
| 🗲 🔶 С 🗋 рязолиг                                                                                                    | ип.рф                                                                                                    |                                                                                                    | 5              | 🐠 🛃 =   |
|                                                                                                    | Олимпиады школьников г. Рязани                                                                                                    |                                                                                                    |                | Î       |
| <ul> <li>2 этап Всероссийских<br/>олимпиад школьников</li> </ul>                                                                                              | Главная Задания Протоколы Спецификация Заявки Рекомендации <sup>Результаты</sup> Архив Статистика Дипломы ЦРОД Тест Контакты<br>МЭ                                                                                                    | $\frown$                                                                                                    |                |         |
| английский язык<br>астрономия<br>биология<br>география<br>информатика<br>история<br>литература<br>математика<br>МХК<br>немециий язык<br>Обж<br>обществознание | Телефоны горячей линии по вопросам проведения олимпиад: 92-82-77, 92-84-88 (пн<br>пт. с 9.00 до 17.00)<br>Уважаемые коллеги!<br>Мы рады приветствовать Вас на сайте олимпиадного движения г. Рязани. Здесь Вы можете найти всю интересующую Вас информацию<br>по организации, проведения искольного и муниципального этапов всероссийской олимпиады школьников,<br>породения и и пореведения школьного и муниципального этапов всероссийской олимпиады школьников,<br>муниципальных олимпиад в 2016-2017 учебном году<br>Утверждены новый Порядок проведения школьного и муниципального этапов всероссийской олимпиады школьников в городе Рязани,<br>Утверждены новый Порядок проведения школьного и муниципального этапов всероссийской олимпиады школьников в городе Рязани, | Ритистрании<br>Попызователь:<br>Пароль:<br>Запоннять учетные дании<br>Биторок:<br>С Авгусст и С С С С С С С С С С С С С С С С С С |                |         |
| русский язык<br>технология<br>физика                                                                                                    | порядки проведении нунарпальных опленная в 2015-2017 учесной году, график проведения школьного зтала всероссийской<br>опимпада польников в 2016-2017 учесной году.<br>Образцы дипломов школьного этапа всероссийской олимпиады школьников                                                                                                    | 22 23 24 25 26 27 26<br>29 30 31 1 2 3 4                                                                                          |                |         |
| физическая культура<br>(девушки)<br>физическая культура                                                                                                    | Уважаемые коллеги! Для Вашего удобства размещены шаблоны дипломов школьного этапа олимпиады. Вы можете использовать их<br>для печати дилломов призерам и победителям Вашей школы                                                                                                    |                                                                                                    |                |         |
| (юноши)<br>французский язык<br>химия                                                                                                    | Как воспользоваться статистикой для педагога<br>Если Вам необходимо получить информацию о своих учениках-участниках, призерах, победителях муниципального этапа олимпиады<br>за несколько последних лет, воспользуйтесь разделом "Статистика". Как получить нужную информацию, читайте здесь                                                                                                    | цеи №4 - лидер олимпиадного                                                                                                    |                |         |
| экология<br>экономика<br>городские олимпиады                                                                                                    | Региональный этап олимпиады 2015-2016 учебного года<br>На сайта Министерства образования Резаиской обрасти оробонилован рикказ, о провелении регионального этого                                                                                                    |                                                                                                    |                |         |
| "Юный эрудит"<br>геометрия 5-11                                                                                                    | на канте плитистери во окразования планском кольсти интриликован приказ. О проведения ра поналеното этапа<br>Результаты регионального этапа всероссийской олимпиады школьников                                                                                                    |                                                                                                    |                | -       |

3. В меню выбрать пункт «Заявки», слева выбрать олимпиаду и нажать «Добавить заявки».

| 🗋 Олимпиады школьников                                           | ×                                     | C Personal A C & Artic Review                                | timeter a determinent selle freesense                     |                                                          | Ирина Валерьев 🗖 🗖 🗙 |
|------------------------------------------------------------------|---------------------------------------|--------------------------------------------------------------|-----------------------------------------------------------|----------------------------------------------------------|----------------------|
| ← → C □ рязоли                                                   | мп.pф/User/Details.aspx?id=           | 17&page=User/Details.aspx                                    |                                                           |                                                          | ☆ 💩 🛃 =              |
|                                                                  |                                       |                                                              |                                                           |                                                          |                      |
| <ul> <li>2 этап Всероссийских<br/>олимпиад школьников</li> </ul> | Главная Задания Протоколы Сп<br>ШЭ ШЭ | ецификация <sub>Заявки</sub> Рекомендации Результат<br>ШЭ МЭ | <sup>гы</sup> Архив Статистика Дипломы ЦРОД Тест Контакты | Добрый день, школа №6<br>Завершить сеанс<br>Смена дародя |                      |
| английский язык<br>астрономия                                    | Название олимпиады                    | муниципальный этап Всероссийской<br>олимпиады по математике  |                                                           | < Август 2016 ><br>Пи Вт Ср Чт Пт Сб Вс                  |                      |
| биология                                                         | Дата проведения                       |                                                              |                                                           | 25 26 27 28 29 30 31                                     |                      |
| география                                                        | Дата проведения                       |                                                              |                                                           | 1 2 3 4 5 6 7                                            |                      |
| информатика                                                      | (окончание)                           |                                                              |                                                           | 8 9 10 11 12 13 14                                       |                      |
| история                                                          | Время начала олимпиады                | 9:00                                                         |                                                           | 15 16 17 18 19 20 21                                     |                      |
| литература                                                       | Место проведения                      |                                                              |                                                           | 22 23 24 25 26 27 28                                     |                      |
| математика                                                       |                                       |                                                              |                                                           | 29 30 31 1 2 3 4                                         |                      |
| MXK                                                              | школьного этапа                       | 14 октября 2016 г.                                           |                                                           | - The la                                                 |                      |
| немецкий язык                                                    | Фамилии ответственных за              |                                                              |                                                           |                                                          |                      |
| ОБЖ                                                              | олимпиаду                             |                                                              |                                                           |                                                          |                      |
| обществознание                                                   |                                       |                                                              |                                                           | 104                                                      |                      |
| право                                                            | Добавить заявки                       |                                                              |                                                           | Nº4 - лидер олимпиадного дви                             |                      |
| русский язык                                                     |                                       |                                                              |                                                           |                                                          |                      |
| Технология                                                       |                                       |                                                              |                                                           |                                                          |                      |
| физика<br>физическая культура<br>(девушки)                       | $\smile$                              |                                                              |                                                           |                                                          |                      |
| физическая культура<br>(юноши)                                   |                                       |                                                              |                                                           |                                                          |                      |
| французский язык                                                 |                                       |                                                              |                                                           |                                                          |                      |
| химия                                                            |                                       |                                                              |                                                           |                                                          |                      |
| экология                                                         |                                       |                                                              |                                                           |                                                          |                      |
| экономика                                                        |                                       |                                                              |                                                           |                                                          |                      |
| 💽 городские олимпиады                                            |                                       |                                                              |                                                           |                                                          |                      |
| "Юный эрудит"                                                    |                                       |                                                              |                                                           |                                                          |                      |
| сеометрия 5-11                                                   |                                       |                                                              |                                                           |                                                          |                      |

4. В открывшемся окне Вы увидите список всех учащихся школы, выстроенный по алфавиту. Найдите в нем нужного ученика. Обратите внимание, что список учеников может располагаться на нескольких страницах. Далее корректно заполните данные о наставнике, баллах и месте, нажмите «Подать заявку».

| 🕒 Олимпиады школьников                                           | ×                          |                                                                             |              |                      |                                       | -                    |          |                            | and these is  |            |                             | Ирина Валерсез                                                                                                    |
|------------------------------------------------------------------|----------------------------|-----------------------------------------------------------------------------|--------------|----------------------|---------------------------------------|----------------------|----------|----------------------------|---------------|------------|-----------------------------|----------------------------------------------------------------------------------------------------|
| н 🔿 🕑 🗋 рязолим                                                  | ип.рф/User/                | Edit.aspx?                                                                  | page=User%2  | fEdit.as             | px&id=17                              |                      |          |                            |               |            |                             | st 🐵 📭                                                                                                    |
|                                                                  |                            |                                                                             |              | (                    | Олимпиад                              | ы школьн             | ико      | в г <b>. Р</b> язани       |               |            |                             |                                                                                                    |
| <ul> <li>2 этап Всероссийских<br/>олимпиад школьников</li> </ul> | Главная Зад                | ания ШЭ Г                                                                   | Тротоколы ШЭ | Специфи              | ікация ШЭ — Заявкі                    | и Рекомендации       | і Резу   | льтаты МЭ Архив            | Статистика Ди | пломы ЦРОД | Тест Контакты               | Добрый день, школа №6<br>Завершить сеанс                                                                                                   |
| английский язык<br>астрономия                                    | Название                   | е олимпиад                                                                  | ы муниц      | ципальны<br>Олимпиад | й этап Всероссийс<br>цы по математике | кой                  |          |                            |               |            |                             | < ABFYCT 2016 >                                                                                                    |
| биология                                                         | Дата п                     | роведения                                                                   |              |                      |                                       |                      |          |                            |               |            |                             | 25 26 27 28 29 30 31                                                                                                    |
| география<br>информатика                                         | Дата п<br>(око             | роведения<br>нчание)                                                        |              |                      |                                       |                      |          |                            |               |            |                             | 1         2         3         4         5         6         7           8         9         10         11         12         12         14 |
| история                                                          | Время нача                 | ла олимпи                                                                   | ады          |                      | 9:00                                  |                      |          |                            |               |            |                             | 15 16 17 18 19 20 21                                                                                                    |
| литература                                                       | Место г<br>оли             | іроведения<br>мпиады                                                        | l I          |                      |                                       | 22 23 24 25 26 27 28 |          |                            |               |            |                             |                                                                                                    |
| математика                                                       | Дата п                     | Дата проведения 14 октябов 2016 г.                                          |              |                      |                                       |                      |          |                            |               |            |                             | 29 30 31 1 2 3 4                                                                                                    |
| немецкий язык<br>ОБЖ                                             | школь<br>Фамилии от<br>оли | дика проседения 14 октября 2016 г.<br>Фамилии ответственных за<br>олимпиаду |              |                      |                                       |                      |          |                            |               |            | TREE.                       |                                                                                                    |
| право                                                            | Вернуться к                | списку заяв                                                                 | ок           |                      |                                       |                      |          |                            |               |            |                             | -2016 гг                                                                                                    |
| русский язык                                                     | 1224                       | _                                                                           |              | - (                  | писок                                 | страни               | II –     |                            |               |            |                             | 2010 111                                                                                                    |
| технология                                                       | 12 3 4                     | $\leftarrow$                                                                |              | _ `                  |                                       | - pann               | <u> </u> |                            |               |            | Полать задяки               | -                                                                                                    |
| физика<br>физическая культура<br>(дерушки)                       | Фамилия                    | Имя                                                                         | Отчество     | пол                  | дата_рождения<br>(дд.мм.гггг)         | гражданин_РФ         | класс    | Наставник<br>(И.О.Фамилия) | Баллы         | Место      | на<br>муниципальный<br>этап |                                                                                                    |
| физическая культура                                              | Абанкина                   | Дарья                                                                       | Геннадьевна  | Жт                   | 10.10.2002                            | Да 🔻                 | 7        |                            |               |            | Подать заявку               |                                                                                                    |
| (юноши)                                                          | Авдюхина                   | Валерия                                                                     | Юрьевна      | Жт                   | 27.06.2004                            | Да 🔻                 | 5        |                            |               |            | Подать заявку               |                                                                                                    |
| французский язык                                                 | Агапов                     | Александр                                                                   | Анатольевич  | Mv                   | 12.02.2005                            | Да 🔻                 | 5        |                            |               |            | Подать заявку               | 1                                                                                                    |
| жология                                                          | Агапов                     | Артём                                                                       | Анатольевич  | М×                   | 09.03.2003                            | Да 🔻                 | 7        |                            |               |            | Подать заявку               |                                                                                                    |
| экономика                                                        | Агарков                    | Егор                                                                        | Павлович     | M v                  | 31.08.2004                            | Да 🔻                 | 5        |                            |               |            | Regeneration                | i                                                                                                    |
| - городские олимпиады                                            | Азатханян                  | Артём                                                                       | Сейранович   | Mv                   | 23.07.2006                            | Да ▼                 | 3        |                            |               |            | Подать заявку               |                                                                                                    |
| "Юный эрудит"                                                    | Аксёнова                   | Екатерина                                                                   | Викторовна   | жт                   | 27.08.2006                            | Да 🔻                 | 3        |                            |               |            | Подать заявку               |                                                                                                    |
| геометрия 5-11                                                   | Алексашкин                 | Владимир                                                                    | Владимирович | M v                  | 29.02.2000                            | Да ▼                 | 8        |                            |               |            | Подать заявку               |                                                                                                    |

Поле «Наставник» заполняется в формате И.О. Фамилия (например, О.А. Иванова), в поле «Баллы» допустимы дробные значения, разделителем дробной и целой части служит запятая, поле «Место» должно содержать целое значение. Обратите внимание, что все поля обязательны к заполнению! В случае некорректного заполнения данных около ячейки появится красная звездочка и появится всплывающее окно с ошибкой.

| Подтвердите<br>Заявка не отпра                                   | действи<br>влена из-з | 1е на р<br>за некор                                                                                                    | ЯЗОЛИМП.<br>ректно вве | .рф:<br><sub>деннь</sub> | их данных                     | ОК          | ×        |       |                            |                                                                                                    |                |                             |                                                          |          |
|------------------------------------------------------------------|-----------------------|----------------------------------------------------------------------------------------------------|------------------------|--------------------------|-------------------------------|-------------|----------|-------|----------------------------|----------------------------------------------------------------------------------------------------|----------------|-----------------------------|----------------------------------------------------------|----------|
| Олимпиады школьников                                             | ×                     |                                                                                                    |                        |                          | the space of the last         |             | -        | _     |                            | and the st                                                                                                    |                |                             | Ирина Валерьев 💼 🔿                                       | <b>x</b> |
| ← → С  рязолим                                                   | ип.pф/User/E          | Edit.aspx?p                                                                                                    | age=User%2             | fEdit.as                 | px&id=17                      |             |          |       |                            |                                                                                                    |                |                             | ☆ 💩 🔜                                                    | ≡        |
|                                                                  |                       |                                                                                                    |                        | (                        | Олимпиад                      | ы Ш         | кольни   | 1KOI  | з г <b>. Р</b> язани       |                                                                                                    |                |                             |                                                          | Î        |
| <ul> <li>2 этап Всероссийских<br/>олимпиад школьников</li> </ul> | Главная Зад           | ания ШЭ Г                                                                                                    | Іротоколы ШЭ           | Специфи                  | кация ШЭ Заявк                | и Реко      | мендации | Резул | пьтаты МЭ Архив            | Статистика Ди                                                                                                    | пломы ЦРОД     | Тест Контакты               | Добрый день, школа №6<br>Завершить сеанс<br>Смена пароля |          |
| английский язык                                                  | Название              | Кствие на рязолимп.рф:         а из-за некорректно введенных данных               ок                 ок               ок               ок                 ок               ок               ок                 ок               ок               ок                 ок               ок               ок                 ок               ок               ок                 ок               ок               ок                 ок               ок               ок                 ок             ок |                        |                          | < Август 2016 >               |             |          |       |                            |                                                                                                    |                |                             |                                                          |          |
| астрономия<br>биология                                           | Дата пј               | оведения                                                                                                    |                        |                          |                               |             |          |       |                            |                                                                                                    |                |                             | Пи Вт Ср Чт Пт Сб Вс                                     |          |
| география                                                        | Дата п                | роведения                                                                                                    |                        |                          |                               |             |          |       |                            | Закни       Сорона день цикола №С         Архия Статистика Дипломы ЦРОД Тест Контакти       Собрый день цикола №С         Сорона день цикола №С       Совета парола         Совета парола       Совета парола         2 2 2 2 2 2 2 2 2 2 2 2 2 2 2 2 2 2 2 |                |                             |                                                          |          |
| информатика                                                      | (око<br>Время нача    | нчание)<br>па опимпи                                                                                                    | алы                    |                          | 9.00                          |             |          |       |                            |                                                                                                    |                |                             | 8 9 10 11 12 13 14                                       |          |
| история                                                          | Место п               | роведения                                                                                                    |                        |                          | 5100                          |             |          |       |                            |                                                                                                    |                |                             | 15 16 17 18 19 20 21                                     |          |
| математика                                                       | оли                   | ипиады                                                                                                    |                        |                          |                               |             |          |       |                            |                                                                                                    |                |                             | 29 30 31 1 2 3 4                                         |          |
| МХК                                                              | Дата п                | оведения                                                                                                    |                        | 14 окт                   | гября 2016 г.                 |             |          |       |                            |                                                                                                    |                |                             | - AFT                                                    |          |
| немецкий язык                                                    | Фамилии от            | ветственнь                                                                                                    | іх за                  |                          |                               |             |          |       |                            |                                                                                                    |                |                             | TUT -                                                    |          |
| обществознание                                                   | ОЛИ                   | мпиаду                                                                                                    |                        |                          |                               |             |          |       |                            |                                                                                                    |                |                             |                                                          |          |
| право                                                            | Вернуться к           | списку заяв                                                                                                    | ок                     |                          |                               |             |          |       |                            |                                                                                                    |                |                             | Лицей                                                    |          |
| русский язык                                                     | 1234                  |                                                                                                    |                        |                          |                               |             |          |       |                            |                                                                                                    |                |                             |                                                          |          |
| технология                                                       |                       |                                                                                                    |                        |                          |                               |             |          |       |                            |                                                                                                    |                | Подать заявку               |                                                          |          |
| физика<br>физическая культура                                    | Фамилия               | Имя                                                                                                    | Отчество               | пол                      | дата_рождения<br>(дд.мм.гггг) | гражд       | анин_РФ  | иласс | Наставник<br>(И.О.Фамилия) | Баллы                                                                                                    | Место          | на<br>муниципальный<br>этап |                                                          |          |
| (девушки)<br>физическая культура<br>(коноши)                     | Авдюхина              | Валерия                                                                                                    | Юрьевна                | ж▼                       | 27.06.2004                    | Да          |          | 5     | Иванов И.В.                | 123,5                                                                                                    | 3              | Подать заявку               |                                                          |          |
| французский язык                                                 |                       |                                                                                                    |                        |                          |                               |             | -        |       | Значение этого по.         | ля должно вводи                                                                                                    | ться в формате | 4.0.Фамилия                 |                                                          |          |
| химия                                                            | Агапов                | Александр                                                                                                    | Анатольевич            | M •                      | 12.02.2005                    | Да          |          | >     |                            |                                                                                                    |                | Подать заявку               |                                                          |          |
| экология                                                         | Агапов                | Артем                                                                                                    | Анатольевич            | MT                       | 09.03.2003                    | Да ▼        |          | /     |                            |                                                                                                    |                | Подать заявку               |                                                          |          |
| экономика                                                        | Агарков               | Егор                                                                                                    | Павлович               | M •                      | 31.08.2004                    | Да∙         |          |       |                            |                                                                                                    |                | Подать заявку               |                                                          |          |
| - городские олимпиады                                            | Азатханян             | Артём                                                                                                    | Сеиранович             | M •                      | 23.07.2006                    | Да <b>ч</b> |          | 3     |                            |                                                                                                    |                | Подать заявку               |                                                          |          |
| ГОНЫЙ ЭРУДИТ"<br>Геометрия 5-11                                  | Аксенова              | Екатерина                                                                                                    | викторовна             | * •                      | 21.08.2006                    | Да •        |          | 5     |                            |                                                                                                    |                | Подать заявку               |                                                          | -        |

Подведя курсор к звездочке, можно посмотреть, какая ошибка допущена. После исправления всех ошибок нужно вновь нажать «Подать заявку».

5. Для того чтобы просмотреть уже поданные заявки, необходимо нажать «Вернуться к списку заявок».

| 🗋 Олимпиады школьников                                           | ×                                                                                                    |                          |                                  |       |                                   | -                                   | -            | -                  |                               | -                             | -                 | -             |              |                                                                                                    |                                                          |            | Ирина Валерьев |     | 0 X |   |
|------------------------------------------------------------------|----------------------------------------------------------------------------------------------------|--------------------------|----------------------------------|-------|-----------------------------------|-------------------------------------|--------------|--------------------|-------------------------------|-------------------------------|-------------------|---------------|--------------|----------------------------------------------------------------------------------------------------|----------------------------------------------------------|------------|----------------|-----|-----|---|
| 🗲 🔶 C 🗋 рязолим                                                  | <mark>ип.рф</mark> /Us                                                                                                    | er/De                    | tails.aspx                       | ?pag  | e=User/Detail                     | s.aspx&id=17                        | 7            |                    |                               |                               |                   |               |              |                                                                                                    |                                                          |            |                | S 🖉 |     | = |
|                                                                  |                                                                                                    |                          |                                  |       | Олимпи                            | ады шко.                            | льни         | IKOB F.            | Рязан                         | И                             |                   |               |              |                                                                                                    |                                                          | The second |                |     |     |   |
| <ul> <li>2 этап Всероссийских<br/>олимпиад школьников</li> </ul> | Главная                                                                                                    | Задани<br>ШЭ             | ія Протокол<br>ШЭ                | ты Сп | ецификация <sub>Заявк</sub><br>ШЭ | и Рекомендаци                       | и Резу       | льтаты Архиі<br>1Э | в Статист                     | ика Дипло                     | мы ЦРОД           | ц Тест        | Контак       | ты                                                                                                    | Добрый день, школа №6<br>Завершить сеанс<br>Смена пароля |            |                |     |     | I |
| английский язык<br>астрономия                                    | Назва                                                                                                    | ание о                   | лимпиады                         |       | муниципальнь<br>олимпиа;          | ий этап Всеросси<br>ды по математин | ийской<br>(e |                    |                               |                               |                   |               |              |                                                                                                    | < Август 2016<br>Пи Вт Ср. Чт. Пт. Сб                    | ><br>Bc    |                |     |     | l |
| биология<br>география                                            | Дат<br>Дат                                                                                                    | га про<br>га про         | ведения<br>ведения               |       |                                   |                                     |              |                    |                               |                               |                   |               |              |                                                                                                    | 25 26 27 28 29 30<br>1 2 3 4 5 6                         | 31<br>7    |                |     |     | l |
| информатика<br>история                                           | (<br>Время н                                                                                                    | (оконч<br>начала         | ание)<br>1 олимпиа <i>і</i>      | цы    |                                   | 9:00                                |              |                    |                               |                               |                   |               |              |                                                                                                    | 8 9 10 11 12 13<br>15 16 17 18 19 20                     | 14<br>21   |                |     |     | l |
| литература<br>математика                                         | х<br>мп.рф/User/Details.aspx?pa<br>Главная Задания Протоколы С<br>Название олимпиады<br>Дата проведения<br>Дата проведения<br>(окончание)<br>Время начала олимпиады<br>Место проведения<br>школьного этапа<br>Фамилии ответственных за<br>олимпиады<br>Фамилии ответственных за<br>олимпиады<br>Добавить заявки |                          |                                  |       |                                   |                                     |              |                    |                               |                               |                   |               |              | 22         23         24         25         26         27           29         30         31         1         2         3 | 28<br>4                                                  |            |                |     |     |   |
| МХК<br>немецкий язык                                             | Дат<br>шк<br>Фамили                                                                                                    | а про<br>ольно<br>и отве | ведения<br>го этапа<br>тственных | 38    | 14 ок                             | тября 2016 г.                       |              |                    |                               |                               |                   |               |              |                                                                                                    | MADE                                                     |            |                |     |     |   |
| ОБЖ<br>обществознание                                            | - unit                                                                                                    | олимп                    | иаду                             |       |                                   | 1                                   |              |                    | -                             |                               |                   |               | 1            | _                                                                                                    |                                                          |            |                |     |     | I |
| право<br>русский язык                                            | Фамилия                                                                                                    | Имя                      | Отчество                         | пол   | дата_рождения                     | гражданин_РФ                        | класс        | Наставник          | Баллы на<br>школьном<br>этапе | Место на<br>школьном<br>этапе |                   | Код<br>заявки | №<br>ученика | N₽                                                                                                    | иадного движения 2013-2                                  | 016 r      |                |     |     | l |
| технология<br>физика                                             | Абанкина                                                                                                    | Дарья                    | Геннадьевн                       | аж    | 10.10.2002                        | Да                                  | 7            | И.А.Иванова        | 153                           | 3                             | Правка<br>Удалить | 1             | 3721         | 1                                                                                                    |                                                          |            |                |     |     | I |
| физическая культура<br>(девушки)<br>физическая культура          | Добавит                                                                                                    | ь заявк                  | И                                |       |                                   |                                     |              |                    |                               |                               |                   |               |              |                                                                                                    |                                                          |            |                |     |     |   |
| (юноши)<br>французский язык                                      |                                                                                                    |                          |                                  |       |                                   |                                     |              |                    |                               |                               |                   |               |              |                                                                                                    |                                                          |            |                |     |     | l |
| химия<br>экология                                                |                                                                                                    |                          |                                  |       |                                   |                                     |              |                    |                               |                               |                   |               |              |                                                                                                    |                                                          |            |                |     |     |   |
| экономика<br>городские олимпиады                                 | 1                                                                                                    |                          |                                  |       |                                   |                                     |              |                    |                               |                               |                   |               |              |                                                                                                    |                                                          |            |                |     |     |   |
| "Юный эрудит"<br>геометрия 5-11                                  |                                                                                                    |                          |                                  |       |                                   |                                     |              |                    |                               |                               |                   |               |              |                                                                                                    |                                                          |            |                |     |     |   |

Обратите внимание, что заявка подается на каждого ученика отдельно. Для подачи следующей заявки, необходимо повторить пункт 4 данной инструкции.

Не забывайте контролировать процесс подачи заявок (пункт 5). ЕСЛИ ВЫ НЕ ВИДИТЕ УЧЕНИКОВ В СПИСКЕ ЗАЯВОК, ВЫ ЧТО-ТО ДЕЛАЕТЕ НЕПРАВИЛЬНО! ЗАЯВКИ НЕ БУДУТ ПРИНЯТЫ!

6. Если в списках нет нужного ребенка, необходимо внизу страницы нажать «Подайте новую заявку». ВНИМАНИЕ! ПЕРЕД ВЫПОЛНЕНИЕМ ДАННОГО ПУНКТА ЕЩЕ РАЗ ВНИМАТЕЛЬНО ИЗУЧИТЕ СПИСОК УЧАЩИХСЯ! Возможно, вы просто его пропустили.

| 🗋 Олимпиады школьник | OE 🗙 📃                     |                               |                            |                   |                           | -                                   |                    | service the set for                       |                |               | Ирина Валерьев |       | x   |
|----------------------|----------------------------|-------------------------------|----------------------------|-------------------|---------------------------|-------------------------------------|--------------------|-------------------------------------------|----------------|---------------|----------------|-------|-----|
| ← → С 🗋 рязол        | имп.рф/User/               | 'Edit.aspx?                   | page=User/Ed               | it.aspx&          | &id=17                    |                                     |                    |                                           |                |               | ź              | 3 🐵 🗖 | , ≡ |
|                      | 110000                     | a de marca                    | Peter to a second          |                   | 20.00.2001                | <b>~~</b>                           | ř                  |                                           |                |               |                | - ·   |     |
|                      | Гуров                      | Николай                       | Александрович              | м 🔻               | 22.05.2001                | Да 🔻                                | 8                  |                                           |                | Подать заявку |                |       |     |
|                      | Гусева                     | Дарья                         | Алексеевна                 | Ж▼                | 20.11.2004                | Да 🔻                                | 4                  |                                           |                | Подать заявку |                |       |     |
|                      | Гусева                     | Ксения                        | Алексеевна                 | Ж▼                | 20.11.2004                | Да ▼                                | 4                  |                                           |                | Подать заявку |                |       |     |
|                      | Гуськова                   | Анастасия                     | Александровна              | Ж▼                | 09.04.2006                | Да 🔻                                | 3                  |                                           |                | Подать заявку |                |       |     |
|                      | Гучигов                    | Валид                         | Исаевич                    | Жт                | 22.07.2005                | Да 🔻                                | 4                  |                                           |                | Подать заявку |                |       |     |
|                      | Гучигов                    | Халид                         | Исаевич                    | Мт                | 08.09.2000                | Да 🔻                                | 8                  |                                           |                | Подать заявку |                |       |     |
|                      | Давыденко                  | Анжелика                      | Олеговна                   | Мт                | 26.02.2005                | Да 🔻                                | 5                  |                                           |                | Подать заявку |                |       |     |
|                      | Данилов                    | Ярослав                       | Александрович              | Мт                | 20.12.2002                | Да 🔻                                | 7                  |                                           |                | Подать заявку |                |       |     |
|                      | Денисюк                    | Анна                          | Вячеславовна               | Ж▼                | 19.12.2003                | Да 🔻                                | 6                  |                                           |                | Подать заявку |                |       |     |
|                      | Добрынина                  | Арина                         | Романовна                  | Мт                | 25.10.2005                | Да 🔻                                | 4                  |                                           |                | Подать заявку |                |       |     |
|                      | Дозоров                    | Дмитрий                       | Сергеевич                  | Жт                | 21.02.2002                | Да 🔻                                | 7                  |                                           |                | Подать заявку |                |       |     |
|                      | Дорофеева                  | Софья                         | Алексеевна                 | Ж▼                | 01.08.2001                | Да 🔻                                | 8                  |                                           |                | Подать заявку |                |       |     |
|                      | Дорохина                   | Анна                          | Константиновна             | Мт                | 30.09.2002                | Да 🔻                                | 7                  |                                           |                | Подать заявку |                |       |     |
|                      | Досейкин                   | Никита                        | Андреевич                  | Мт                | 28.04.2004                | Да 🔻                                | 5                  |                                           |                | Подать заявку |                |       |     |
|                      | Дронова                    | Елена                         | Александровна              | Жт                | 03.04.1999                | Да 🔻                                | 10                 |                                           |                | Подать заявку |                |       |     |
|                      | Дронова                    | Ирина                         | Александровна              | Жт                | 28.12.2000                | Да 🔻                                | 9                  |                                           |                | Подать заявку |                |       |     |
|                      | 1234                       |                               |                            |                   |                           |                                     |                    |                                           |                |               |                |       |     |
|                      | Если вы н<br>отсортир      | не нашли<br>ованы по          | участника в<br>алфавиту. І | а списн<br>Если у | ке, ВНИМАТЕ<br>чащегося в | ЕЛЬНО прол<br>списке нет,           | истай<br>Подай     | те все страницы до ко<br>гте новую заявку | нца. Участники | ı             |                |       | ļ   |
|                      | Вернуться н<br>Главная За, | с списку заяв<br>дания ШЭ — Г | ок<br>Протоколы ШЭ         | Специфи           | ікация ШЭ Заяві<br>Сору   | ки Рекомендаци<br>rright © 2007-201 | и Резу<br>4 МБУ «І | льтаты МЭ Архив Статистик<br>_МиСО»       | а Дипломы ЦРОД | Тест Контакты |                |       |     |
|                      |                            |                               |                            |                   | Ошибки в                  | содержании?   Г                     | Троблем            | ы на сайте?                               |                |               |                |       | -   |

7. В открывшемся окне важно корректно ввести данные.

| 🕒 Олимпиады школьников                                           | ×                    |                      |                                           | -                           | and the state                   | · · · · · ·     |             |                                     |                               |         | Ирина Валерьев |     |       |
|------------------------------------------------------------------|----------------------|----------------------|-------------------------------------------|-----------------------------|---------------------------------|-----------------|-------------|-------------------------------------|-------------------------------|---------|----------------|-----|-------|
| ← → С 🗋 рязолим                                                  | ип.рф/User/Ad        | ldDetail.aspx        | ?page=User/AddDeta                        | l.aspx&id=6                 |                                 |                 |             |                                     |                               |         | 0              | ☆ 🚇 | ) 🔩 🗉 |
| <ul> <li>2 этап Всероссийских<br/>олимпиад школьников</li> </ul> | Главная Задани<br>ШЭ | ія Протоколы С<br>ШЭ | пецификация<br>ШЭ                         | ендации Результа<br>МЭ      | <sup>іты</sup> Архив Статистика | Дипломы ЦРОД Те | ст Контакты | Добрыи де<br>Завершить<br>Смена пар | ень, школа №6<br>сеанс<br>оля |         |                |     | *     |
| английский язык<br>астрономия                                    | Название ол          | импиады              | муниципальный этап 8<br>олимпиады по неме | сероссийской<br>цкому языку |                                 |                 |             | < Ан<br>Пн Вт (                     | вгуст 2016<br>Св. Чт. Пт. С   | ><br>BC |                |     |       |
| биология                                                         | Дата пров            | едения               |                                           |                             |                                 |                 |             | 25 26 2                             | 7 28 29 30                    | 31      |                |     |       |
| география                                                        | Дата пров            | едения               |                                           |                             |                                 |                 |             | 1 2 3                               | 3 4 5 6                       | 7       |                |     |       |
| информатика                                                      | Оконча               |                      | 0:00:00                                   |                             |                                 |                 |             | 8 9 1                               | 0 11 12 13                    | 14      |                |     |       |
| история                                                          | Мосто про            | попошия              | 9.00.00                                   |                             |                                 |                 |             | 15 16 1                             | 7 18 19 20                    | 21      |                |     |       |
| литература                                                       | олимпи               | иады                 |                                           |                             |                                 |                 |             | 29 30 3                             | 1 1 2 3                       | 4       |                |     |       |
| МХК                                                              | Cxer                 | лоезда               | Карта на Янд                              | ексе                        |                                 |                 |             |                                     | -                             |         |                |     |       |
| немецкий язык                                                    | Фр лии отве          | етственных           |                                           |                             |                                 |                 |             |                                     | 1.1.1                         |         |                |     |       |
| ОБЖ                                                              | за олимі             | пиаду                |                                           |                             |                                 |                 |             | 2 al                                |                               |         |                |     |       |
| обществознание                                                   | Вернуться к спи      | ску заявок           |                                           |                             |                                 |                 |             |                                     |                               |         |                |     |       |
| право                                                            |                      |                      |                                           |                             |                                 |                 |             | ия 2013-20                          | 16 rr.                        |         |                |     |       |
| русский язык                                                     | Фамилия              |                      |                                           |                             |                                 |                 |             |                                     |                               |         |                |     |       |
| технология                                                       | Имя                  |                      |                                           |                             |                                 |                 |             |                                     |                               |         |                |     |       |
| физика                                                           | Отчество             |                      |                                           |                             |                                 |                 |             |                                     |                               |         |                |     |       |
| физическая культура<br>(девушки)                                 | Пол                  | M 🔻                  |                                           |                             |                                 |                 |             |                                     |                               |         |                |     |       |
| физическая культ                                                 | Дата рождения        |                      |                                           |                             |                                 |                 |             |                                     |                               |         |                |     |       |
| (юноши)                                                          | Гражданин РФ         | Да                   | •                                         |                             |                                 |                 |             |                                     |                               |         |                |     |       |
| французский язык                                                 | Класс                |                      |                                           |                             |                                 |                 |             |                                     |                               |         |                |     |       |
| химия                                                            | Наставник            |                      |                                           |                             |                                 |                 |             |                                     |                               |         |                |     |       |
| экономика                                                        | Баллы                |                      |                                           |                             |                                 |                 |             |                                     |                               |         |                |     |       |
| - городские олимпиа                                              | Место                |                      |                                           |                             |                                 |                 |             |                                     |                               |         |                |     |       |
| "Юный эрудит"                                                    | Добавить Отмен       | нить                 |                                           |                             |                                 |                 |             |                                     |                               |         |                |     |       |
| геометрия 5-11                                                   | нуться к спи         | CKV 339B0K           |                                           |                             |                                 |                 |             |                                     |                               |         |                |     |       |
| олимпиада по<br>есениноведению                                   |                      |                      |                                           |                             |                                 |                 |             |                                     |                               |         |                |     | - 1   |
|                                                                  | Главная Задани<br>ШЭ | ия Протоколы С<br>ШЭ | пецификация <sub>Заявки</sub> Реког<br>ШЭ | ендации Результа<br>МЭ      | <sup>іты</sup> Архив Статистика | Дипломы ЦРОД Те | ст Контакты |                                     |                               |         |                |     | - 1   |
|                                                                  |                      |                      | Copyright                                 | © 2007-2014 МБУ             | «ЦМиСО»                         |                 |             |                                     |                               |         |                |     | *     |

8. Обратите внимание, что поле «Наставник» заполняется в формате И.О. Фамилия, а в поле «Баллы» разделителем между целой и дробной частью является запятая. После заполнения всех полей нажать «Добавить». При неправильно введенных данных заявка не отправится. Если какие-то сведения некорректно заполнены, то в строке появится красная звездочка, подведя курсор к которой, можно прочитать об ошибке.

| Олимпиады школьников                                            | ×                              |                                                                                                    |                          |                                             | Access to a second state of        |                    |                                                          | Ирина Валерьев |     | 1 |
|-----------------------------------------------------------------|--------------------------------|----------------------------------------------------------------------------------------------------|--------------------------|---------------------------------------------|------------------------------------|--------------------|----------------------------------------------------------|----------------|-----|---|
|                                                                 | ип.рф/User/A                   | ddDetail.asp>                                                                                                    | (?page=User%.            | 2fAddDetail.aspx&id=                        | =6                                 |                    |                                                          | 값 🖲            | P 🗣 |   |
|                                                                 |                                |                                                                                                    | Олимпі                   | иады школьниі                               | ков г <b>. Р</b> язани             |                    |                                                          |                |     |   |
| <ul> <li>2 этап Всероссийских<br/>лимпиад школьников</li> </ul> | Главная <sup>Задан</sup><br>ШЭ | ия Протоколы С<br>ШЭ                                                                                                    | Спецификация<br>ШЭ       | ки Рекомендации Резуль<br>МЭ                | ататы Архив Статистика Дипломы I   | ЦРОД Тест Контакты | Добрый день, школа №6<br>Завершить сеанс<br>Смена пародя |                |     |   |
| английский язык<br>астрономия                                   | Название о                     | лимпиады                                                                                                    | муниципальн<br>олимпиады | ый этап Всероссийской<br>по немецкому языку |                                    |                    | < ABFYCT 2016 >                                          | •              |     |   |
| биология                                                        | Дата про                       | ведения                                                                                                    |                          |                                             |                                    |                    | 25 26 27 28 29 30 31                                     | 19             |     |   |
| география                                                       | Дата про                       | ведения                                                                                                    |                          |                                             |                                    |                    | 1 2 3 4 5 6 7                                            |                |     |   |
| информатика                                                     | (оконч                         | ание)                                                                                                    |                          |                                             |                                    |                    | 8 9 10 11 12 13 14                                       | 4              |     |   |
| история                                                         | Время начала                   | а олимпиады                                                                                                    |                          | 9:00:00                                     |                                    |                    | 15 16 17 18 19 20 21                                     | 1              |     |   |
| литература                                                      | Место про                      | авная Задания Протоколы Сп<br>шэ шэ шэ шэ<br>Название олимпиады<br>Дата проведения<br>Дата проведения<br>Дата проведения<br>Дата проведения<br>(окончание)<br>онимпиады<br>Место проведения<br>опимпиады<br>Место проведения<br>опимпиады<br>Схема проезда<br>Рамилии ответственных<br>за олимпиады<br>Схема проезда<br>Рамилии ответственных<br>за олимпиады<br>Схема проезда<br>Рамилии ответственных<br>за олимпиады<br>Схема проезда<br>Рамилии ответственных<br>за олимпиады<br>Схема проезда<br>Рамилии ответственных<br>за олимпиады<br>Схема проезда<br>Рамилии Пеанове<br>и Маанович<br>п М ♥<br>та рождения 11.01.2004<br>аждания РФ<br>Да ♥<br>Ставник Иванова Г.Ф.<br>лъ € Фа<br>бавить Отменить |                          |                                             |                                    |                    | 22 23 24 25 26 27 28                                     | B              |     |   |
| математика                                                      | Схемал                         |                                                                                                    | Kan                      | та на Янлексе                               |                                    |                    | 29 30 31 1 2 3 4                                         |                |     |   |
| мхк<br>немецкий язык                                            | Фамилии от                     |                                                                                                    |                          |                                             |                                    |                    | MAD!                                                     |                |     |   |
| ОБЖ                                                             | Descuse as a se                |                                                                                                    |                          |                                             |                                    |                    |                                                          |                |     |   |
| подествознание                                                  | вернуться к сп                 | иску заявок                                                                                                    |                          |                                             |                                    |                    | 16 rr.                                                   |                |     |   |
| пусский язык                                                    | Фамилия                        | Иванов                                                                                                    |                          |                                             |                                    |                    |                                                          |                |     |   |
| технология                                                      | Имя                            | Иван                                                                                                    |                          |                                             |                                    |                    |                                                          |                |     |   |
| физика                                                          | Отчество                       | Иванович                                                                                                    |                          |                                             |                                    |                    |                                                          |                |     |   |
| физическая культура                                             | Пол                            | Mv                                                                                                    |                          | -                                           |                                    |                    |                                                          |                |     |   |
| (девушки)                                                       | Дата рождения                  | 11.01.2004                                                                                                    |                          |                                             |                                    |                    |                                                          |                |     |   |
| (юноши)                                                         | Гражданин РФ                   | Да                                                                                                    | •                        | -                                           |                                    |                    |                                                          |                |     |   |
| французский язык                                                | Класс                          | 9                                                                                                    |                          | -                                           |                                    |                    |                                                          |                |     |   |
| химия                                                           | Наставник                      | Иванова ГФ                                                                                                    | *                        | -                                           |                                    |                    |                                                          |                |     |   |
| экология                                                        | Fannu                          | 400                                                                                                    |                          | Значение этого поля долж                    | но вводиться в формате И.О.Фамилия |                    |                                                          |                |     |   |
| жономика                                                        | Davi/1bi                       | 2                                                                                                    |                          | -                                           |                                    |                    |                                                          |                |     |   |
| - городские олимпиады                                           | Место                          | 2                                                                                                    | 9                        | -                                           |                                    |                    |                                                          |                |     |   |